## ΦΥΛΛΟ ΕΡΓΑΣΙΑΣ 5: Η γραμμή εργαλείων «Εισαγωγή»

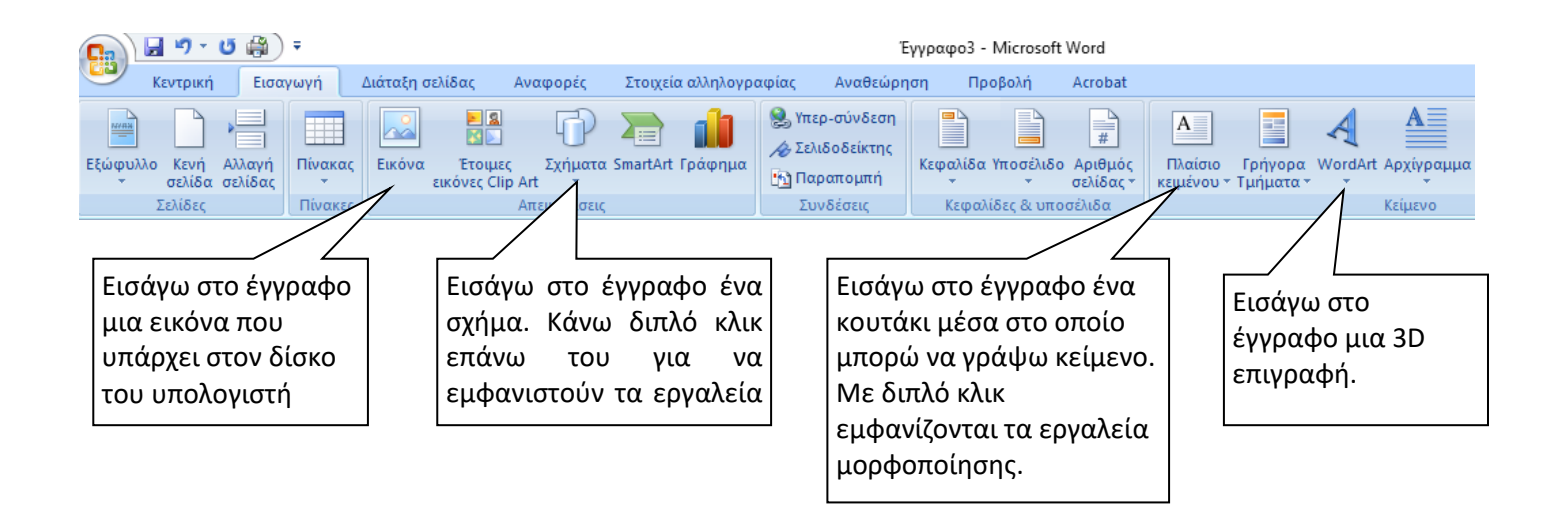

ΠΡΟΣΟΧΗ! Όταν εισάγω τα παραπάνω αντικείμενα (εικόνα, σχήμα, πλαίσιο κειμένου, Wordart), αυτά μπαίνουν στο έγγραφο όπως ακριβώς οι λέξεις που γράφω με το πληκτρολόγιο. Δηλαδή σε ένα συγκεκριμένο σημείο.

Αν θέλω να μετακινώ ελεύθερα ένα αντικείμενο πάνω στο έγγραφο, θα πρέπει να κάνω τα εξής βήματα: (1) Διπλό κλικ πάνω στο αντικείμενο, ώστε να εμφανιστεί η γραμμή «Μορφοποίηση». (2) Κλικ στην «Αναδίπλωση κειμένου». (3) Κλικ στο «Εμπρός από το κείμενο».

## ΕΞΑΣΚΗΣΗ ΣΤΟ ΣΠΙΤΙ

Φτιάξε μια Χριστουγεννιάτικη κάρτα ακολουθώντας τα παρακάτω βήματα:

- 1. Δημιούργησε ένα νέο έγγραφο
- Από τη γραμμή εργαλείων «Διάταξη Σελίδας» επίλεξε τον Προσανατολισμό, το Χρώμα σελίδας και το Περίγραμμα σελίδας που θέλεις.
- Από τη γραμμή εργαλείων «Εισαγωγή», βάλε στο έγγραφο μια χριστουγεννιάτικη <u>εικόνα</u> που θα βρεις στο ίντερνετ, και ένα <u>πλαίσιο κειμένου</u> (ή wordart) με τις ευχές σου.
- 4. Από τη γραμμή εργαλείων «Εισαγωγή», βάλε στο έγγραφο έναν κύκλο και επίλεξε ένα γυαλιστερό χρώμα και σκιά, ώστε να μοιάζει με χριστουγεννιάτικη μπάλα.